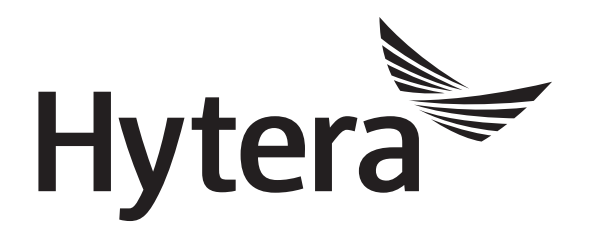

# **RVM Manager Operation Guide**

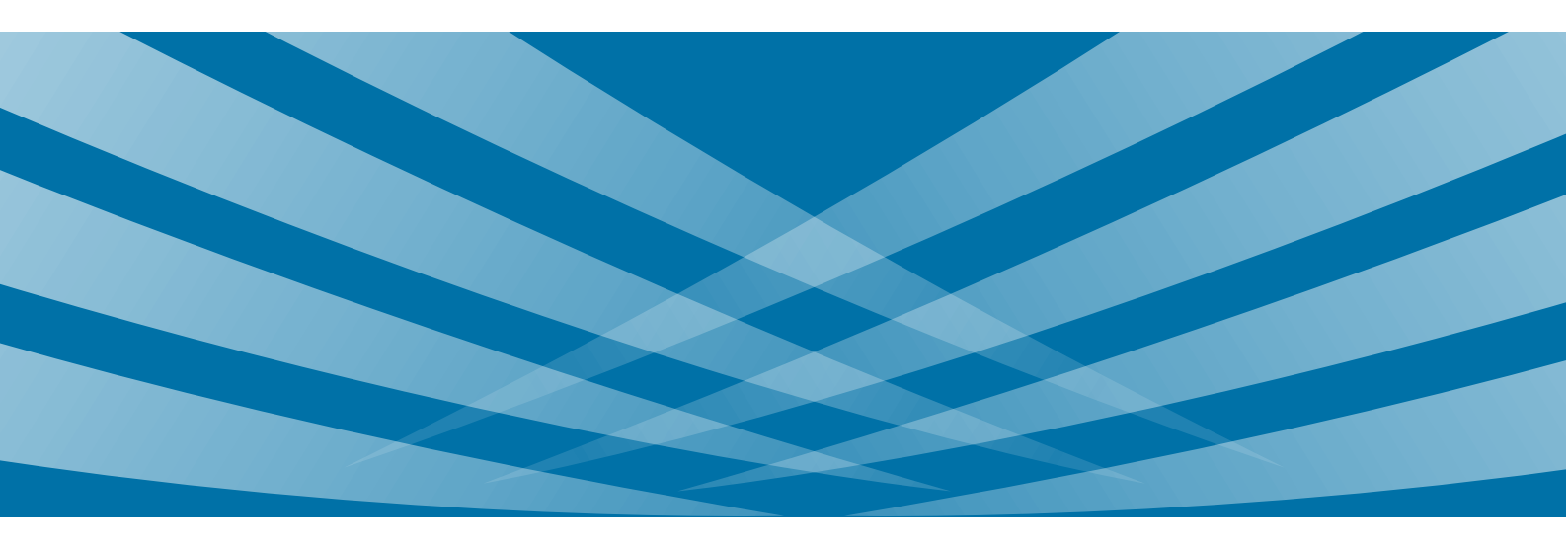

#### **Copy Right Information**

Hytera is the trademark or registered trademark of Hytera Communications Corporation Limited in PRC and/or other countries or areas. The Company retains the ownership of its trademarks and product names. All other trademarks and/or product names that may be used in this manual are properties of their respective owners.

The product described in this manual may include the Company's computer programs stored in memory or other media. Laws in PRC and/or other countries or areas protect the exclusive rights of the Company with respect to its computer programs. The purchase of this product shall not be deemed to grant, either directly or by implication, any rights to the purchaser regarding the Company's computer programs. Any of the Company's computer programs may not be copied, modified, distributed, decompiled, or reverse-engineered in any manner without the prior written consent of the Company.

#### Disclaimer

The Company endeavors to achieve the accuracy and completeness of this manual, but no warranty of accuracy or reliability is given. All the specifications and designs are subject to change without notice due to continuous technology development. No part of this manual may be copied, modified, translated, or distributed in any manner without the express written permission of us.

We do not guarantee, for any particular purpose, the accuracy, validity, timeliness, legitimacy or completeness of the Third Party products and contents involved in this document.

If you have any suggestions or would like to learn more details, please visit our website at: http://www.hytera.com.

# Contents

| Preface                             | 1  |
|-------------------------------------|----|
| 1. Overview                         | 2  |
| 1.1 Introduction                    | 2  |
| 1.2 Homepage                        |    |
| 1.3 Preparations                    | 4  |
| 1.3.1 Install the Tool              | 4  |
| 1.3.2 Connect RVM                   | 5  |
| 2. Main Operations                  | 6  |
| 2.1 Operation Flow                  | 6  |
| <b>2.2</b> Login                    | 6  |
| 2.3 Manage a RVM                    | 7  |
| 2.3.1 Read Device Configurations    | 7  |
| 2.3.2 Edit Device Configurations    | 8  |
| 2.3.3 Program Device Configurations | 9  |
| 2.4 Batch Setting                   | 9  |
| 2.4.1 Edit Device Information       | 9  |
| 2.4.2 Import Device Information     | 9  |
| 2.4.3 Edit Device Parameters        | 10 |
| 2.4.4 Program Device Configurations | 10 |
| <b>2.5</b> Exit                     | 11 |
| 3. Other Operations                 | 12 |
| 3.1 Manage Template                 | 12 |
| 3.1.1 Save Template                 | 12 |
| 3.1.2 Import Template               | 12 |
| 3.2 Password Management             | 12 |
| 3.2.1 Retrieve Password             | 12 |
| 3.2.2 Change Password               | 12 |
| 3.3 Manage RVM Disk                 | 14 |
| 3.3.1 Format Disk                   | 14 |
| 3.3.2 Switch to Disk Mode           | 14 |
| 3.4 Upgrade Firmware                | 15 |
| 3.5 Factory Reset                   | 15 |
| 3.5.1 Reset a Device                | 15 |
| 3.5.2 Reset Multiple Devices        | 15 |
| 3.6 View Version                    | 16 |
| 3.7 Set Language                    | 16 |
| 3.8 View Help                       | 16 |

| 4. Appendix                              | 17 |
|------------------------------------------|----|
| 4.1 Device Information Description       | 17 |
| 4.2 Device Parameters Description        | 17 |
| 4.3 Edit Permission of Device Parameters | 18 |
| Abbreviation                             | 20 |

# Preface

This chapter introduces the conventions and revision history of this document

# **Documentation Conventions**

#### **Icon Conventions**

| Icon             | Description                                                 |
|------------------|-------------------------------------------------------------|
| Ю <sub>Тір</sub> | Information that helps you make better use of your product. |
| Note             | References that further describes the related topics.       |
| <b>A</b> Caution | Situations that could cause data loss or equipment damage.  |

#### **Notation Conventions**

| Notation | Description                                                                                                    |
|----------|----------------------------------------------------------------------------------------------------|
| "        | The quotation marks enclose the name of a software interface element. For example, click "OK".                                                         |
| Bold     | The text in boldface denotes the name of a hardware button. For example, press the <b>PTT</b> key.                                                     |
| ->       | The symbol directs you to access a multi-level menu. For example, to select "New" from the "File" menu, we will describe it as follows: "File -> New". |

## **Revision History**

| Version | Release Date | Description     |
|---------|--------------|-----------------|
| R1.0    | Aug, 2017    | Initial release |

# **1.** Overview

# **1.1** Introduction

The RVM (Remote Video Speaker Microphone) Manager is the PC software designed to manage RVMs. It enables users to read, edit and program the device configurations and upgrade firmware. Besides, it can configure RVMs by batch and supports template management to improve work efficiency.

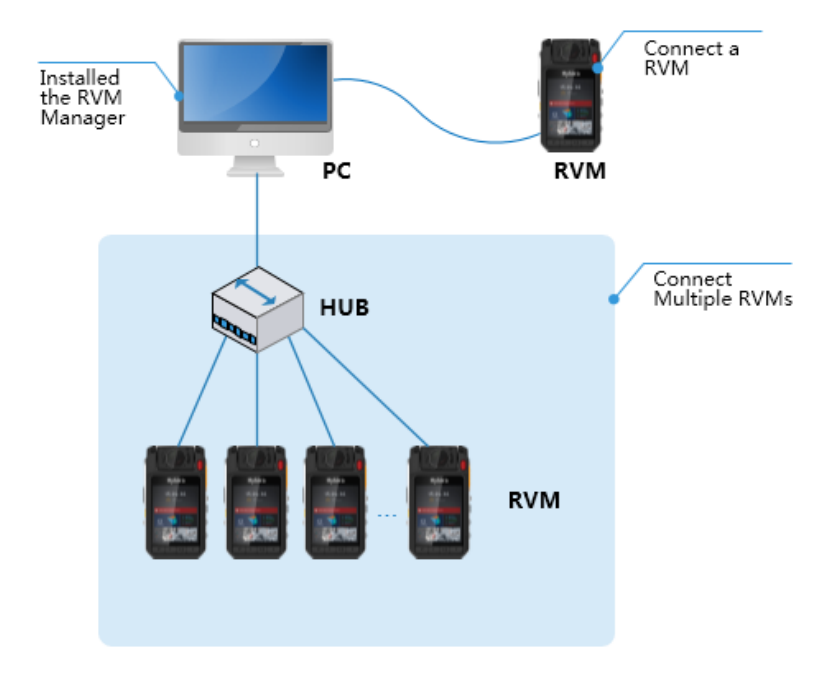

Users only need to install the tool on the PC, and connect RVMs via data cable or hub, then use it to manage RVMs.

# **1.2** Homepage

The figure below is the tool homepage.

| <b>(@</b> )   |                                                                                                    | ¢ |
|---------------|----------------------------------------------------------------------------------------------------|---|
|               | 5 Welcome: Admin English                                                                                                    | - |
| 1 Device List | <sup>2</sup> Device Information                                                                                               |   |
| 1_User 1      |                                                                                                    |   |
| 2             | User Name User I                                                                                                    | = |
| 3             | User ID 111111                                                                                                    |   |
| 4             | Unit Name XiaoHai2                                                                                                    |   |
| 5             | Unit ID 910891089108                                                                                                    |   |
| 6             | 3 Device Parameters                                                                                                    |   |
| 7             |                                                                                                    |   |
| 8             | Screen Off Time Off 10s 20s 30s                                                                                               |   |
| 9             | Record Video Resolution         1920*1080 (60fps)         1920*1080 (30fps)         1280*720 (60fps)         1280*720 (30fps) |   |
| 10            | 848*480 (30fps)                                                                                                    |   |
|               | Photo Resolution 4608*3456 (16M) 3072*1728 (5M) 2304*1296 (3M)                                                                |   |
|               | Photo Quality Ultra HD Normal A Program Read                                                                                  |   |

| Area                  | Description                                                                                                |  |  |  |
|-----------------------|----------------------------------------------------------------------------------------------------|--|--|--|
|                       | • Display the device number and user name; click the user name to view configurations.                     |  |  |  |
| 1. Device List        | • Format disk, switch disk mode and upgrade firmware                                                       |  |  |  |
|                       | • Display the menu <b>Batch Setting</b> while connecting multiple RVMs to                                  |  |  |  |
|                       | realize unified management.                                                                                |  |  |  |
| 2. Device Information | View and edit user name and ID, unit name and ID.                                                          |  |  |  |
| 3. Device Parameters  | • View and edit device parameters, such as Screen Off Time, Pre-record Time, Post-record Time, resolution. |  |  |  |
|                       | • Import and save template, reset to factory defaults.                                                     |  |  |  |
| 4 Dead/Drogram        | • Read: read configurations from RVM.                                                                      |  |  |  |
| 4. Keau/Piogram       | • Program: program configurations to RVM.                                                                  |  |  |  |
| 5. Menu Bar           | View software version, set interface language and change password.                                         |  |  |  |

# **1.3** Preparations **1.3.1** Install the Tool

Currently the tool supports the following operating systems including Windows 7, Windows 8 and Windows 10.

This part takes the Windows 7 operating system as an example to simply introduce the installation steps.

After obtaining the installation package, please install the driver and software according to the installation wizard.

**Step 1** Choose the language and continue.

**Step 2** Select "I accept the terms of the license agreement" and click Next.

| RVM - Rvm                                                                                                    | ×                                                                                            |
|----------------------------------------------------------------------------------------------------|----------------------------------------------------------------------------------------------|
| License Agreement Please read the following license agreement carefully.                                                                                                    |                                                                                              |
| End User License Agreement<br>IMPORTANT: Please carefully read this End User License Agreement ("Aj<br>before using this software or any future update to this software. By using the<br>any future update to this software, you are agreeing to be bound to terms or<br>Agreement. If you do not agree to any term of this Agreement, please do no<br>software or any future update to this software.<br>1.1 Definitions<br>The "Software" means the computer program and documentation accomp<br>software, provided by the Hytera Communications Co., Ltd. ("Hytera"), incl<br>limited to: i) source codes, executable codes, interfaces; ii) relevant explan | greement")<br>is software or<br>of this<br>ot use this<br>buding but not<br>vatory materials |
| <ul> <li>I accept the terms of the license agreement</li> <li>I do not accept the terms of the license agreement</li> </ul>                                                                                                    | Print                                                                                        |
| InstallShield                                                                                                    | Cancel                                                                                       |

**Step 3** The tool is installed in the C disk by default, click **Change** to change the installation path if necessary, and then click **Next**.

| RVM - Rvm                              |                                              |                    | x  |
|----------------------------------------|----------------------------------------------|--------------------|----|
| Choose Destinati<br>Select folder when | ion Location<br>re setup will install files. |                    | 4  |
| C:\Prog                                | ₩ to:<br>gram Files\RVM                      | Chang              | e  |
| InstallShield                          |                                              |                    |    |
|                                        |                                              | < Back Next > Canc | el |

Step 4 Click Install, and the tool automatically starts installation.

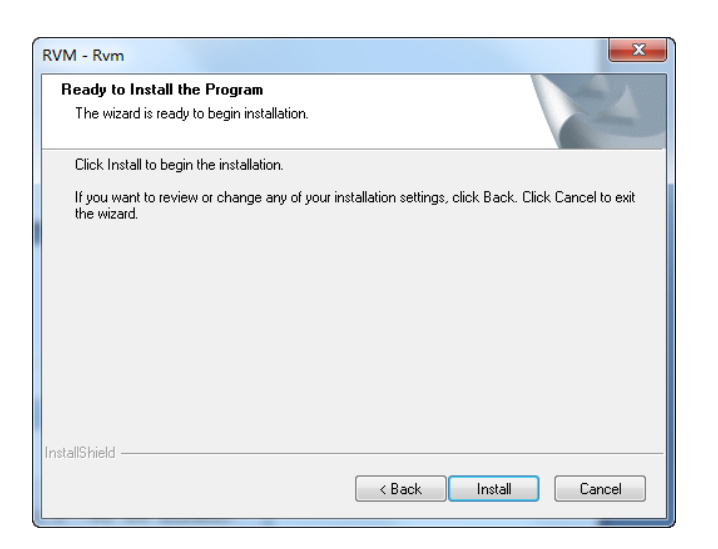

## Caution

During installing, if the tip dialogue box of driver installation pops up, please choose to install the driver, otherwise the tool cannot be used.

#### 1.3.2 Connect RVM

Power on the RVM and connect it to the PC via data cable. You can use hub to connect multiple RVMs if

necessary. When the RVM successfully connects to the PC, its screen shows "programming mode".

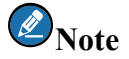

You can also purchase the multi-unit charger to connect multiple RVMs.

# **2.** Main Operations

# **2.1** Operation Flow

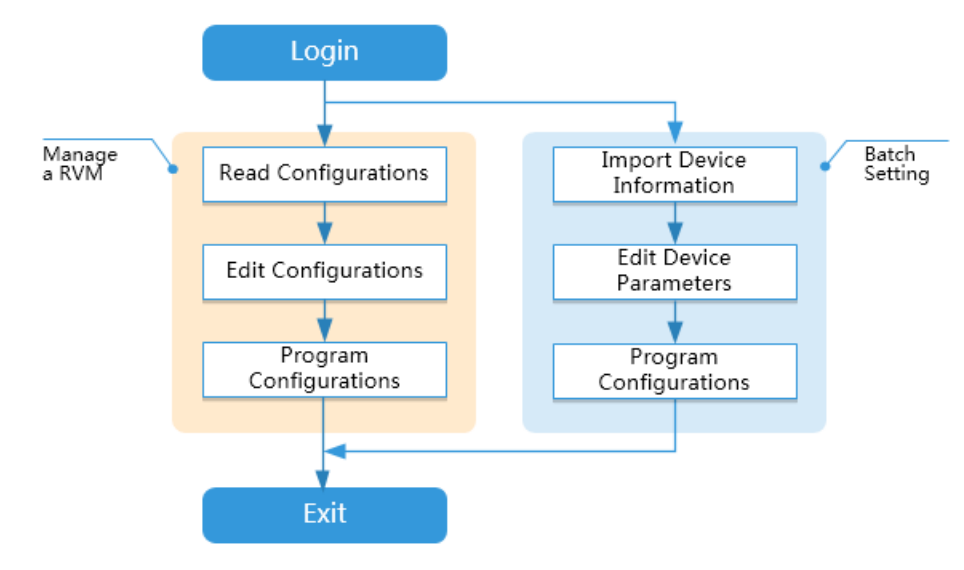

Note

- Each RVM has two default user accounts: Admin and User. This chapter takes the Admin as an example to introduce the main operations of the tool.
- Both the Admin and User can manage single RVM. Only the Admin can manage multiple RVMs by Batch Setting.
- > The configurations include device information and device parameters.

# 2.2 Login

- **Step 1** Before login, please confirm that RVM has successfully connected to the PC, see 1.3.2 Connect RVM.
- Step 2 Run the RVM Manager.
- **Step 3** Choose the Admin account and enter password.

# Note

The default passwords of both the Admin and User are 999999999. See 3.2.2 Change Password to modify if necessary.

After you successfully log in, the tool automatically enters the homepage as below.

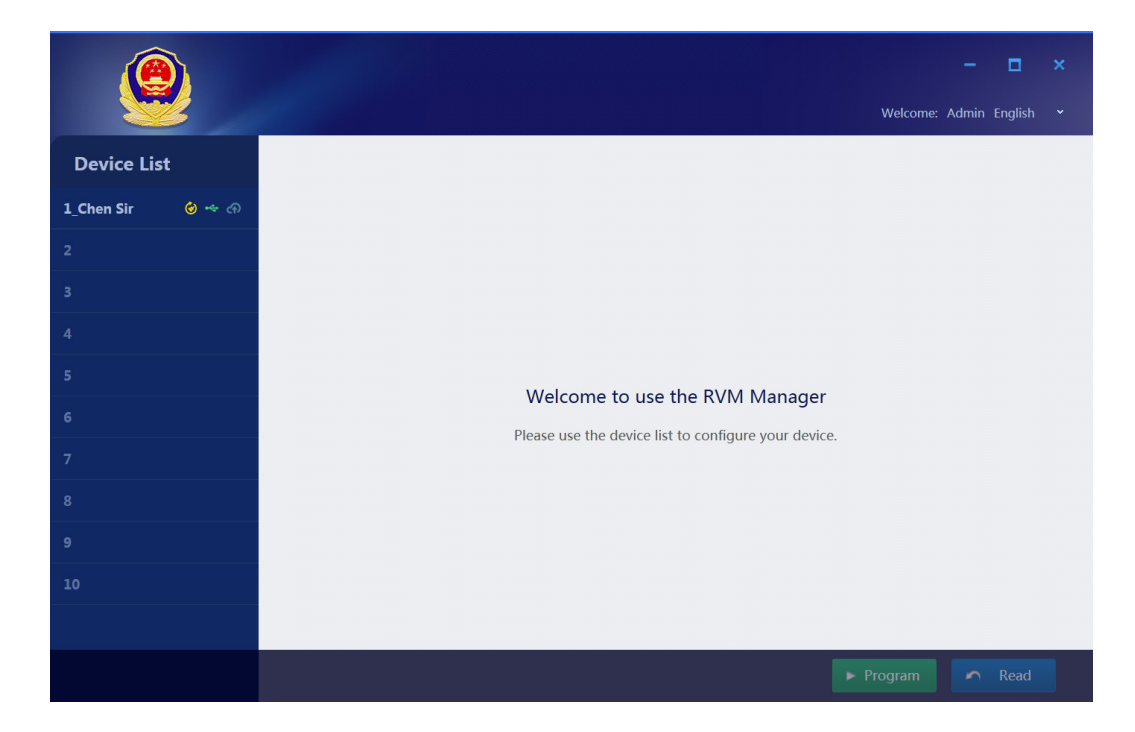

# **2.3** Manage a RVM

This feature enables users to manage a RVM, including reading, edit and programming of device configurations.

#### **2.3.1** Read Device Configurations

You can read the device configurations with any one of the following methods.

#### Method 1

Click the user name in the device list. The tool automatically reads and displays device information and parameters of the connected RVM

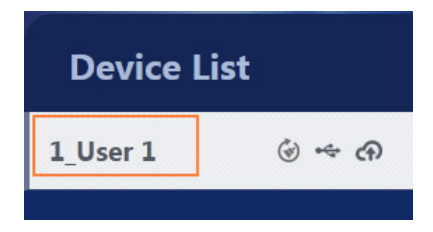

## Note

The tool only reads once from RVM when you click the user name. After that, if you stay in the current edit page, this method is invalid.

#### Method 2

- **Step 1** Click **Read** on the bottom right of the edit page.
- **Step 2** Click **OK** in the popped dialogue box.

The edit page displays the device information and parameters read from the RVM.

#### **2.3.2** Edit Device Configurations

#### **Edit Device Information**

- **Step 1** Click the user name in the device list to access the edit page.
- Step 2 Edit user name, user ID, unit name and unit ID.

| Device I  | nformation   |
|-----------|--------------|
|           |              |
| User Name | Chen Sir     |
| User ID   | 168888       |
| Unit Name | ХіаоНаі      |
| Unit ID   | 910891089108 |

# Note

Only Admin can edit device information. See 4.1 Device Information Description for details,

#### **Edit Device Parameters**

- **Step 1** Click the user name in the device list to open the edit page.
- **Step 2** Edit device parameters.

| Device Paramete           | ers                 |                   | Reset     Import T     Import T | emplate 📑 Save Template |
|---------------------------|---------------------|-------------------|----------------------------------------------------------------------------------------------------|-------------------------|
| Screen Off Time           | Off                 | 10s               | 20s 🗸                                                                                                    | 30s                     |
| Record Video Resolution   | 1920*1080 (60fps)   | 1920*1080 (30fps) | 1280*720 (60fps)                                                                                                    | 1280*720 (30fps)        |
|                           | 848*480 (30fps)     |                   |                                                                                                    |                         |
| Photo Resolution          | 4608*3456 (16M)     | 3072*1728 (5M)    | 2304*1296 (3M)                                                                                                    |                         |
| Photo Quality             | Ultra               | HD                | Normal                                                                                                    |                         |
| Pre-record Time           | Off                 | 10s               | 20s                                                                                                    |                         |
| Post-record Time          | Off                 | 10s               | 20s                                                                                                    | 30s                     |
| Realtime Video Resolution | 1280*720 (30fps)    | 1280*720 (15fps)  | 848*480 (30fps)                                                                                                    | 848*480 (15fps)         |
| Watermark                 | Off                 | DateTime          | Date Time+Device ID                                                                                                    | Date Time+User ID       |
| Date/Time                 | 2017/08/10 10:26:04 | 🗘 🔹 🔿 Auto 🖲 Manu | ıal                                                                                                    |                         |

# Note

- > See 4.2 Device Parameters Description for details.
- > For the edit permissions of Admin and User, see 4.3 Edit Permission of Device Parameters.

#### **2.3.3** Program Device Configurations

After setting device information and parameters, you can program the configurations to the RVM.

- **Step 1** Click the user name in device list to open the edit page.
- **Step 2** Click **Program** on the bottom right of the edit page.

When the page shows "Programming succeeded", the configurations are successfully programmed to the RVM.

#### **2.4** Batch Setting

This feature enables users to manage multiple RVMs at the same time, such as the unified setting of device information and parameters.

When multiple RVMs are connected, the device list shows Batch Setting.

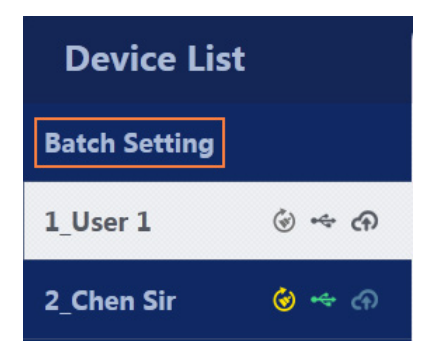

# Note

- > Only the Admin can conduct batch setting, and can manage 10 RVMs at most.
- > The Admin password of all connected RVMs must be the same; otherwise the RVM verification will fail.
- > Configurations cannot be read from RVM when batch setting is performed.

#### **2.4.1** Edit Device Information

For batch setting, all device information is set in Excel file. Please edit device information as below before importing the Excel file.

**Step 1** Open the file "RVM Device Info.xlsx" in the installation package.

Step 2 Edit device information, such as user name and user ID.

## Note

The WLAN and BT information are edited in the Excel file as well.

**Step 3** Save and close the file.

#### **2.4.2** Import Device Information

**Step 1** Click **Batch Setting** in the device list to open the edit page.

#### Step 2 Click Import Device Information, and the window Select File pops up.

Step 3 Select the Excel file of device information and click Open.

After the file is imported to the tool, you can view the imported device information in the Pending

| nation  |                                      |                                                                                  |                                                                                                 |                                                                                                    |                                                                                                    |
|---------|--------------------------------------|----------------------------------------------------------------------------------|-------------------------------------------------------------------------------------------------|----------------------------------------------------------------------------------------------------|----------------------------------------------------------------------------------------------------|
|         |                                      |                                                                                  |                                                                                                 |                                                                                                    |                                                                                                    |
| g (2)   | Done (                               | (2)                                                                              |                                                                                                 | () Import Dev                                                                                                    | ice Information                                                                                                    |
| User ID | Unit Name                            | Unit ID                                                                          | WLAN Name                                                                                       | BT Name                                                                                                    | Status                                                                                                    |
| 168888  | XiaoHai                              | 910891089108                                                                     | VM680                                                                                           | VM680                                                                                                    | Successful                                                                                                    |
| 111111  | ViaoHai2                             | 010201020102                                                                     | VM691                                                                                           | VM681                                                                                                    | Succossful                                                                                                    |
|         | nation<br>g (2)<br>User ID<br>168888 | nation<br>g (2) Done (<br>User ID Unit Name<br>168888 XiaoHai<br>111111 YiaoHai2 | User ID         Unit Name         Unit ID           168888         XiaoHai         910891089108 | User ID         Unit Name         Unit ID         WLAN Name           168888         XiaoHai         910891089108         VM680 | Done (2)         Import Dev           User ID         Unit Name         Unit ID         WLAN Name         BT Name           168888         XiaoHai         910891089108         VM680         VM680           111111         ViaoHai2         910891089108         VM681         VM681 |

#### **2.4.3** Edit Device Parameters

- **Step 1** Click **Batch Setting** in the device list to open the edit page.
- **Step 2** Edit device parameters.

| Device Paramete           | ers                 |                   | 🕙 Reset 🕘 Import T  | emplate Bave Template |
|---------------------------|---------------------|-------------------|---------------------|-----------------------|
| Screen Off Time           | Off                 | 10s               | 20s                 | 30s                   |
| Record Video Resolution   | 1920*1080 (60fps)   | 1920*1080 (30fps) | 1280*720 (60fps)    | 1280*720 (30fps)      |
|                           | 848*480 (30fps)     |                   |                     |                       |
| Photo Resolution          | 4608*3456 (16M)     | 3072*1728 (5M)    | 2304*1296 (3M)      |                       |
| Photo Quality             | Ultra               | HD                | Normal              |                       |
| Pre-record Time           | Off                 | 10s               | 20s                 |                       |
| Post-record Time          | Off                 | 10s               | 20s                 | 30s                   |
| Realtime Video Resolution | 1280*720 (30fps)    | 1280*720 (15fps)  | 848*480 (30fps)     | 848*480 (15fps)       |
| Watermark                 | Off                 | DateTime          | Date Time+Device ID | Date Time+User ID     |
| Date/Time                 | 2017/08/10 10:27:46 | 🗘 🔹 🛇 Auto 💿 Manu | al                  |                       |

# Note

See 4.2 Device Parameters Description for details.

#### **2.4.4** Program Device Configurations

You can program the configurations to the RVM.

- **Step 1** Click **Batch Setting** in the device list to enter edit page.
- **Step 2** Click **Program** on the bottom right of the edit page.

The tool programs the configurations to all connected RVMs in the order of the device number 1~10.

| 1 0           | U       | / 5       |              |           |            |                 |
|---------------|---------|-----------|--------------|-----------|------------|-----------------|
| Device Inform | nation  |           |              |           |            |                 |
| Pendir        | ng (2)  | Done      | (2)          |           | Import Dev | ice Information |
| User Name     | User ID | Unit Name | Unit ID      | WLAN Name | BT Name    | Status          |
| Chen Sir      | 168888  | XiaoHai   | 910891089108 | VM680     | VM680      | Successful      |
| User          | 111111  | XiaoHai2  | 910891089108 | VM681     | VM681      | Successful      |
|               |         |           |              |           |            |                 |

After programming finishes, you can view the device information in Done column.

# **2.5** Exit

- **Step 1** Click in top right corner of the home page.
- **Step 2** Click **Exit** from the drop-down list.

# **3.** Other Operations

# **3.1** Manage Template

You can save device parameters of a RVM as template, and then import the template to configure other RVM. This feature can be applied to manage a RVM or multiple RVMs.

#### 3.1.1 Save Template

**Step 1** Click the user name in the device list to open the edit page.

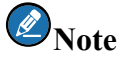

To use the template for multiple RVMs, click Batch Setting to open the edit page.

- Step 2 Click Save Template in the edit page, the window Save Template prompts.
- **Step 3** Enter the template name and click **Browse** to select the file save path.
- Step 4 Click OK to save template as xml file.

#### **3.1.2** Import Template

**Step 1** Click the user name in the device list to open the edit page.

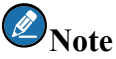

To use the template for multiple RVMs, click Batch Setting to open the edit page.

- Step 2 Click Import Template in the edit page, the window Choose File prompts.
- Step 3 Choose the template file to be imported and click Open.

You can view the imported device parameters after importing finishes.

## **3.2** Password Management

#### **3.2.1** Retrieve Password

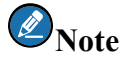

Only the Admin can retrieve password. Please choose the Admin account in the login page.

- Step 1 Click Forget Password in the Admin login page to enter Retrieve Password page.
- **Step 2** Obtain the verification code according to the instructions in the page.
- Step 3 Enter the correct verification code, and click OK to view the retrieved Admin password.

#### 3.2.2 Change Password

#### **Change Admin Password**

**Step 1** Use the Admin account and password to log in and enter the homepage.

**Step 2** Click in the top right corner and choose **Change Password**.

Step 3 Enter the Old Password, New Password and Confirm Password in the Admin tab page.

| Ch | Change Password |                      | × |
|----|-----------------|----------------------|---|
|    | Admin           | User                 | _ |
|    | User            | Name Admin           |   |
|    | Old Pas         | sword 8 numbers only |   |
|    | New Pas         | sword 8 numbers only |   |
|    | Confirm Pas     | sword 8 numbers only |   |
|    | 0               | K                    |   |

Step 4 Click OK to save new password.

# Note

You can set the Admin password of all connected devices to the same one. Please make sure all devices are successfully connected to the PC and the old password verification succeeded.

#### **Change User Password**

#### Change password by Admin

- **Step 1** Use the Admin account and password to log in and enter the homepage.
- **Step 2** Click the user name in the device list to choose a device.
- **Step 3** Click in the top right corner and choose **Change Password**.
- Step 4 Enter new password and confirm password in the User tab page.

| Change Password  | ×              |
|------------------|----------------|
| Admin            | lser           |
| User Name        | User           |
| Old Password     | *****          |
| New Password     | 8 numbers only |
| Confirm Password | 8 numbers only |
| ОК               | Cancel         |

**Step 5** Click **OK** to save new password.

#### **Change Password by User**

- Step 1 Use the User account and password to log in and enter the homepage.
- **Step 2** Click in the top right corner, and choose **Change Password**.
- **Step 3** Enter the Old Password, New Password and Confirm Password.

| Change Password  |                |
|------------------|----------------|
|                  |                |
| User Name        | User           |
| Old Password     | 8 numbers only |
| New Password     | 8 numbers only |
| Confirm Password | 8 numbers only |
| ОК               | Cancel         |
|                  |                |

Step 4 Click OK to save new password.

#### 3.3 Manage RVM Disk

# Note

Only the Admin can manage disk.

#### **3.3.1** Format Disk

## **Note**

After disk formatting, all media files in the RVM will be cleared, including videos, photos and audios. Please be careful to format the disk.

- **Step 1** Click the user name in the device list.
- Step 2 Click 🙆.
- Step 3 Click OK in the popped dialogue box.

The page prompts "Formatting succeeded".

#### **3.3.2** Switch to Disk Mode

- **Step 1** Click the user name in the device list.
- **Step 2** Click switch to the disk mode.

The disk directory window automatically pops up. You can view and manage the RVM files, such as photos, videos.

## **3.4** Upgrade Firmware

Before upgrade, please contact the Hytera customer service to obtain the upgrade file.

# Note

Only the Admin can upgrade the RVM.

- **Step 1** Click the user name in the device list.
- **Step 2** Click and choose the upgrade file in the popped up window.

The upgrade file is automatically copied to the RVM, and the tool interface prompts "File copied to the device, disconnect the device to upgrade".

**Step 3** Disconnect the RVM.

The RVM detects the upgrade file and automatically execute upgrade task.

#### **3.5** Factory Reset

This feature is for the Admin to reset the device parameters to default settings.

#### **3.5.1** Reset a Device

- **Step 1** Click the user name in the device list to open the edit page.
- Step 2 Click Reset.
- **Step 3** Click **OK** in the popped dialogue box.

A progress bar displays below the user name. After resetting is done, the **will** display beside the user name.

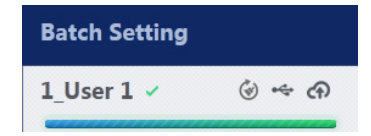

#### **3.5.2** Reset Multiple Devices

- **Step 1** Click **Batch Setting** in the device list to enter the edit page.
- Step 2 Click Reset.
- Step 3 Click OK in the popped dialogue box.

The tool executes resetting for all connected devices in the order of device number  $1 \sim 10$ .

A progress bar displays below the user name. After resetting is done, the will display beside the user name.

# **3.6** View Version

Click in top right of the homepage, and choose Version.

## 3.7 Set Language

Click in the top right corner of the homepage, choose **Language Setting**, and then choose the language type.

# **3.8** View Help

Click in the top right corner of the homepage, and choose **Help**.

# 4. Appendix

# **4.1** Device Information Description

| Name      | Description                                                                    |
|-----------|--------------------------------------------------------------------------------|
| User Name | The user name of RVM, displaying the device list as well, such as police name. |
| User ID   | The User ID of RVM, such as police ID.                                         |
| Unit Name | The unit name of the user, such as the name of the police station.             |
| Unit ID   | The unit ID of the user, such as police station number.                        |

# **4.2** Device Parameters Description

| Name                      | Description                                                                                                    |
|---------------------------|----------------------------------------------------------------------------------------------------|
| Screen Off Time           | The screen auto-off time of the RVM                                                                                                    |
| Record Video Resolution   | The resolution and transmission frame rate of local recording and stored video                                                                                  |
| Photo Definition          | The resolution of photos                                                                                                    |
| Photo Quality             | The quality level of photos                                                                                                    |
| Pre-record Time           | The pre-record feature can help to capture the moments of critical incidents. When enabled, long press the video button for 3 seconds to enter pre-record mode. |
| Post-record Time          | The post-record feature can prolong the recording time.                                                                                                    |
| Realtime Video Resolution | The resolution and frame rate of remote transmitted video.                                                                                                    |
| Watermark                 | The watermark content of photos and videos.                                                                                                    |
| Date/Time                 | The date and time of the RVM.<br>Auto: automatically synchronize time with PC.<br>Manual: manually set the time.                                                |
| Volume                    | The volume of the RVM, including button press tone, alert tone, video/audio file playing volume. The higher the level is, the greater the volume will be.       |
| Video Storage Segment     | The duration of video storage segment.                                                                                                    |

| Name                    | Description                                                                |
|-------------------------|----------------------------------------------------------------------------|
|                         | During video recording, if the recording time exceeds the specified        |
|                         | segment time, the video will be stored as multiple files. For example, the |
|                         | segment time is set as 5 minutes, the video recording time is 10 minutes,  |
|                         | and then the video will stored as two files.                               |
| Language                | The display language of the RVM                                            |
| WLAN Address            | The WLAN address of the RVM, it is read-only.                              |
|                         | The connection mode of the broadband wireless network                      |
|                         | AP: the RVM works in AP mode and can only be connected by other            |
| WLAN Mode               | wireless devices.                                                          |
|                         | STA: the RVM works in Station mode and can connect at most 5 wireless      |
|                         | devices.                                                                   |
|                         | When the WLAN Mode is set as AP, this parameter is used to set the         |
| WLAN Name and Password  | WLAN name and password of current RVM.                                     |
|                         | When the WLAN Mode is set as STA, this parameter is used to set the        |
|                         | WLAN name and password of at most 5 connected RVMs                         |
| BT                      | The BT switch of the RVM.                                                  |
| BT Name and MAC Address | The BT name and MAC address of the RVM.                                    |
| Snapshot Resolution     | The resolution of snapshot photos.                                         |

# **4.3** Edit Permission of Device Parameters

| Name                      | Admin        | User         |
|---------------------------|--------------|--------------|
| Screen Off Time           | $\checkmark$ | $\checkmark$ |
| Record Video Resolution   | $\checkmark$ | $\checkmark$ |
| Photo Definition          | $\checkmark$ | $\checkmark$ |
| Photo Quality             | $\checkmark$ | $\checkmark$ |
| Pre-record Time           | $\checkmark$ | ×            |
| Post-record Time          | $\checkmark$ | ×            |
| Realtime Video Resolution | $\checkmark$ | $\checkmark$ |

| Name                   |             | Admin                               | User         |
|------------------------|-------------|-------------------------------------|--------------|
| Watermark              |             | $\checkmark$                        | ×            |
| Date/Time              |             | $\checkmark$                        | $\checkmark$ |
| Volume                 |             | $\checkmark$                        | $\checkmark$ |
| Video Storage Segme    | nt          | $\checkmark$                        | $\checkmark$ |
| Language               |             | $\checkmark$                        | $\checkmark$ |
| WLAN Address           |             | ×                                   | ×            |
| WLAN Mode              |             | $\checkmark$                        | ×            |
| WLAN Name and Password |             | $\checkmark$                        | ×            |
| BT                     |             | $\checkmark$                        | ×            |
| BT Name and MAC        | BT Name     | $\sqrt{(\text{manage single RVM})}$ | ×            |
| Address                | MAC Address | ×                                   | ×            |
| Snapshot Resolution    |             | ×                                   | ×            |

# Note

- > The symbol " $\sqrt{}$ " indicates the parameter is editable.
- > The symbol "×" indicates the parameter cannot be edited.
- For batch setting, the BT information can only be configured in the device information file. When WLAN
   Mode is set to AP, the WLAN Name and Password cannot be edited.

# Abbreviation

| Abbreviation | Full Name                       |
|--------------|---------------------------------|
| RVM          | Remote Video Speaker Microphone |

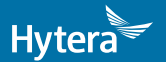

is the trademark or registered trademark of Hytera Communications Corporation Limited. © 2017 Hytera Communications Corporation Limited. All Rights Reserved.

Address: HYT Tower, Hi-Tech Industrial Park North, Beihuan RD., Nanshan District, Shenzhen, China Postcode:518057 http://www.hytera.com